### South Central Region Sun Grant Program Request for Applications (2020)

### **Instructions for Full Proposal Submission**

Return to the online system at <u>https://webnibus.org/sungrant/southcentral</u>. This will take the applicant to a login screen. Log-in using the e-mail address and password used to establish the Letter of Intent/Pre-Proposal.

| 🖉 Log In ~ South C                         | entral Sun Grant Webnibus - Windows Internet Explorer          |                                                                                    |
|--------------------------------------------|----------------------------------------------------------------|------------------------------------------------------------------------------------|
| 🔆 🔿 🗸 👌 http:                              | s://webnibus.org/sungrant/southcentral/logn/logn_login.php     | 💌 🔒 🍫 🗙 Live Search 🖉 🗸                                                            |
| Links 🙋 Customize Lin                      | ks 🙋 Free Hotmail 🧇 RealPlayer 👩 Windows 👩 Windows Marketplace | 🧃 Windows Media                                                                    |
| 🚖 🖨 👌 Log In                               | ~ South Central Sun Grant Webni                                | 🟠 🔹 🔜 🔹 🔂 Zage 🕶 🎯 Tools 🕶                                                         |
| 👌 South C                                  | Central Sun Grant Webnibus                                     | You are not logged in $\sim$ ${ m Log~In}$                                         |
| This Page 《<br>? <u>Help</u>               |                                                                | Log In                                                                             |
| Webnibus       • Log In       • Contact SG | Welcome to South<br>New to Webnibus?                           | th Central Sun Grant Webnibus<br>Enter your email and Webnibus password to log in. |
|                                            | <ul> <li><u>Learn more</u> about Webnibus.</li> </ul>          | Email:<br>Password:<br>Log In<br>Remember email                                    |
| <u>Webnibus 1.1</u>                        | <u>South Central Sun Grant</u> ~ (4                            | 05) 744-3255 ~ <u>sungrant@okstate.edu</u> <u>Back to top</u>                      |

Step 1: After logging into the system, the Main Menu screen will appear. The title of the applicant's proposal will appear in the box below. Click the title to edit proposal. If this screen shows "Pre-proposal" instead of "Full Proposal", contact the South Central Sun Grant office immediately at (405) 744-2398 or sungrant@okstate.edu. Note: The full proposal deadline listed below is October 1, 2020 at 3 pm (PDT), which is 5 pm (CST).

| South Central                        | Sun Grant Webnibus                                                        | Ye             | ou are logged       | l in as <u>Pamela Abi</u> t            | <u>- ~ Log Out</u> |
|--------------------------------------|---------------------------------------------------------------------------|----------------|---------------------|----------------------------------------|--------------------|
| «                                    |                                                                           | Main M         | lenu                |                                        |                    |
| This Page<br><u>Help</u><br>Webnibus | Your Account   Your Biosketch<br>Create New Pre Proposal/Letter of Intent |                |                     |                                        |                    |
| <u>Main Menu</u> Contact SG          | Your Full Proposals                                                       |                |                     |                                        |                    |
| • <u>Log Out</u>                     | Title (click to access proposal)                                          | PI             | Your Role           | Deadline                               |                    |
|                                      | Biofuel 2020                                                              | Pamela<br>Abit | PI                  | <b>October 1, 2020</b><br>at 3pm (PDT) |                    |
| <u>Webnibus 1.2 (mysql5)</u>         | <u>South Central Sun Grant</u> ~ (4                                       | 05) 744-239    | )8 ~ <u>sungrar</u> | <u>ut@okstate.edu</u>                  | <u>Back to top</u> |

**Step 2:** Click on the title of your proposal. A new screen will show (see below). Utilize the available "help menu" features including the printable "Proposal Guide". The content from applicant's Biosketch, Senior Personnel and Title Page are carried-over from the Pre-proposal/Letter of Intent submission. Please update information in these forms to reflect any changes since Pre-proposal/Letter of Intent submission.

| Ĉ   | South Cer           | ntral Sun Grant Webnibus |                                 | You are logged in as <u>Pamela Abit</u> ~ <u>Log Oı</u> |
|-----|---------------------|--------------------------|---------------------------------|---------------------------------------------------------|
| «   |                     |                          | Full Proposa                    | al Menu                                                 |
| Thi | s Page              |                          | Proposal: Biofuel 2020          | o <b>PI:</b> Pamela Abit                                |
|     | <u>Help</u>         |                          | Title: Biofuel 2020             |                                                         |
| Thi | s Proposal          |                          | PI: Pamela Abit                 |                                                         |
| •   | Proposal Menu       |                          | <b>DEADLINE:</b> October 1,     | , 2020 at 3pm (PDT)                                     |
| ۰.  | Print Proposal      |                          |                                 |                                                         |
| •   | <u>Email the PI</u> |                          | Full Proposal                   | Guide ?                                                 |
| We  | bnibus              |                          |                                 |                                                         |
| •   | <u>Main Menu</u>    | 1.                       | <b>Biosketch</b>                | I Certifications:                                       |
| ۰.  | Contact SG          | 2.                       | Senior Personnel                |                                                         |
| 0   | Log Out             | 3.                       | Title Page                      | Pamela Abit (PI)                                        |
|     |                     | 4.                       | Proposal Sign-Off Sheet         | ( )                                                     |
|     |                     | 5.                       | Proposal Summary                | pprovals:                                               |
|     |                     | 8.<br>7                  | Full Proposal Narrative         |                                                         |
|     |                     | 8.                       | Budget Forms                    | <ul> <li>Manage Approvers</li> </ul>                    |
|     |                     | 9.                       | Budget Justification            |                                                         |
|     |                     | 10.                      | Suggested Reviewers             |                                                         |
|     |                     | 11.                      | File Attachments                |                                                         |
|     |                     |                          | _                               |                                                         |
|     |                     | 12.                      | Certify Proposal                |                                                         |
|     |                     | •                        | Print Proposal                  |                                                         |
| We  | ebnibus 1.2 (mysql  | 5) <u>South Central</u>  | <u>Sun Grant</u> ~ (405) 744-23 | 98 ~ <u>sungrant@okstate.edu</u> <u>Back to to</u>      |

**Step 3:** Complete each item in the list, beginning with the proposal sign-off sheet. Click each item to expand section. Click on "Proposal Sign-Off Sheet." Then, click on "Edit Sign-Off Sheet." A new screen will appear. Answer each of the seven compliance questions. When finished, click on "Save Changes." The applicant will receive a message that changes have been successfully updated.

| 👌 South C                                                 | Centra                                                                                                    | l Sun Grant Webnibus                                                                                                    |                                                                                                    | You are logged in as <u>Pamela Abit</u> ~ Log Out |  |  |
|-----------------------------------------------------------|----------------------------------------------------------------------------------------------------|----------------------------------------------------------------------------------------------------|----------------------------------------------------------------------------------------------------|---------------------------------------------------|--|--|
| This Page                                                 | <u> Pre P</u>                                                                                                    | roposal/Letter of Intent Menu »                                                                                                    |                                                                                                    |                                                   |  |  |
| Print Page<br>Printing tips                               |                                                                                                    | Proposal Sign-Off Sheet                                                                                                    |                                                                                                    |                                                   |  |  |
| 7 Help                                                    |                                                                                                    | Proposal: Biofuel 2020 PJ: Pamela Abit                                                                                                    |                                                                                                    |                                                   |  |  |
| This Proposal                                             | Pro                                                                                                    | ject Title: Biofuel 2020                                                                                                    |                                                                                                    |                                                   |  |  |
| <ul> <li>Proposal Menu</li> <li>Print Proposal</li> </ul> | Pri                                                                                                    |                                                                                                    |                                                                                                    |                                                   |  |  |
| = Email the PI                                            |                                                                                                    | • PI: Pamela Abit (Sun Grant, BAE)                                                                                                    |                                                                                                    |                                                   |  |  |
| Admin                                                     |                                                                                                    |                                                                                                    |                                                                                                    |                                                   |  |  |
| <u>Admin Menu</u>                                         |                                                                                                    | Budget Period                                                                                                    | I Total Sun Grant Requested Total Cost Share                                                                                                    |                                                   |  |  |
| <ul> <li>Proposal Info</li> <li>Proposal List</li> </ul>  |                                                                                                    |                                                                                                    | \$0 \$0                                                                                                    |                                                   |  |  |
| <ul> <li><u>User List</u></li> </ul>                      |                                                                                                    |                                                                                                    |                                                                                                    |                                                   |  |  |
| Webnibus                                                  |                                                                                                    |                                                                                                    | Edit Sign-Off Sheet                                                                                                    |                                                   |  |  |
| Main Menu     Contact SG                                  | Do                                                                                                    | es this proposal:                                                                                                    |                                                                                                    |                                                   |  |  |
| <ul> <li>Log Out</li> </ul>                               | 1.                                                                                                    | Involve the use of human subjects? If yes, check one: [.2.] Human subjects approval was obtained on?                                                                                                    | utional Review Board (IRB).<br>Is review if this project is funded.                                                                             |                                                   |  |  |
|                                                           | 2.                                                                                                    | 2. Involve the use of live vertebrate animals? If yes, check one:          [.?.] Institutional Animal Care and Use Committee (IACUC) approval was obtained on?(date must be within the past 12 months).         [.?.] Institutional Use Form was submitted to the Institutional Animal Care and Use Committee (IACUC) on?         [.?.] A protocol will be submitted to the Institutional Animal Care and Use Committee (IACUC) on? |                                                                                                    |                                                   |  |  |
|                                                           | 3.                                                                                                    | Involve recombinant DNA molecules? If yes, check one: [                                                                                                    | titutional Biosafety Committee (IBC).<br>inant DNA review if this project is funded.                                                            |                                                   |  |  |
|                                                           | 4.                                                                                                    | 4. Involve the use of chemical carcinogens or agents/materials that are potentially pathogenic to humans? If yes, check one:          [_?_] Approval vas obtained on                                                                                                    |                                                                                                    |                                                   |  |  |
|                                                           | 5.                                                                                                    | Involve sources of radioactive materials? If yes, check one:<br>[.2.] Radioactive materials approval was obtained from the Radiation Safety Officer and the<br>[.2.] Radioactive materials approval is pending. A protocol is currently under review by the<br>[.2.] A protocol will be submitted to the Radiation Safety Officer and the Radiation Safety CO                                                                       | Radiation Safety Committee on?<br>Radiation Safety Officer and the Radiation Safety Committee.<br>mmittee for review if this project is funded. |                                                   |  |  |
|                                                           | 6.                                                                                                    | 6. Include involvement of faculty, staff, or students in your research that are foreign nationals?                                                                                                    |                                                                                                    |                                                   |  |  |
|                                                           | 7.                                                                                                    | 7. Include a subcontract in the budget? If yes, attach a detailed budget signed by the subcontractor's authorized official.                                                                                                    |                                                                                                    |                                                   |  |  |
|                                                           | Edit Sign-Off Sheet                                                                                                    |                                                                                                    |                                                                                                    |                                                   |  |  |
|                                                           | PI                                                                                                    | s and Co-PIs:                                                                                                    |                                                                                                    |                                                   |  |  |
|                                                           | By clicking on the <b>Certify Proposal</b> link to the right of your name below you are certifying that you have read and concur with the proposal packet as prepared. Clicking the <b>Certify Proposal</b> link will substitute for your signature on the sign-off sheet, and signifies your acceptance of the proposal. |                                                                                                    |                                                                                                    |                                                   |  |  |
|                                                           |                                                                                                    | Name, Email                                                                                                    | Department                                                                                                    | Certification                                     |  |  |
|                                                           | Dr. Pamela Abit (PI)<br>Damela Abit @vahoo.com                                                                                                    |                                                                                                    |                                                                                                    |                                                   |  |  |

NOTE: The application should check with his or her institution's Sponsored Programs/Grants & Contracts Office to determine the required "Approvers" for this proposal. Be advised that Sun Grant's certification process is not intended to replace the applicant's internal institutional policies and procedures proposal submissions.

Step 4: At the bottom of the proposal sign-off page, click on "Manage Approvers."

### **Approvers:**

| Signing Officials:                                                                                                    |                    |               |  |  |  |  |
|----------------------------------------------------------------------------------------------------|--------------------|---------------|--|--|--|--|
| By clicking on the <b>Certify Approval</b> link to the right of your name below you are certifying that you have read<br>and accept the proposal packet as prepared. Clicking the <b>Certify Approval</b> link will substitute for your<br>signature on the sign-off sheet, and signifies your acceptance of the proposal. |                    |               |  |  |  |  |
|                                                                                                    |                    |               |  |  |  |  |
| Department                                                                                                    | Name, Email, Phone | Certification |  |  |  |  |
| Department<br>There are no approvers.                                                                                                    | Name, Email, Phone | Certification |  |  |  |  |

### Then, click on "Add New Approver."

| 👸 South Cer                                                    | ntral Sun Grant Webnibus                                                                                                    |
|----------------------------------------------------------------|----------------------------------------------------------------------------------------------------|
| This Page 🤍 🔍                                                  | Full Proposal Menu + Proposal Sign-Off Sheet +                                                                                                    |
| ? Help                                                         | Manage Approvers                                                                                                    |
| This Proposai                                                  | Proposal: Biofuel 2016 PI: Pamela Abit                                                                                                    |
| • <u>Proposal Menu</u>                                         |                                                                                                    |
| = Print Proposal                                               | Attention                                                                                                    |
| Email the Pl  Webnibus     Main Menu     Contact SG  L = Onice | An approver for your proposal should be a financial person who can make sure your budget and budget justification are correct, traditionally obtain your letters of agreement and cost share, and route your institutional paperwork. <b>Examples of approvers include your organization's grants, contracts, sponsored programs, or accounting office.</b> They will receive an e-mail (with their own unique user ID and password) after you have linked their name and e-mail address to your proposal. However, it is your responsibility to notify them when your proposal is ready for their approval, and provide them with the information they need to access and/or edit your proposal in Webnibus. To add approvers to your proposal use the <b>Add New Approver</b> link at the bottom of this page. Once you have added approvers you may use the <b>Show Approver Login Info</b> link below to view the information you will need to send to the approvers in order for them to access your proposal.                                                                                                    |
| • Log Out                                                      | Approver Login Info         Approver       Department         There are no approvers.       Image: Colspan="2">Image: Colspan="2">Image: Colspan="2" Image: Colspan="2" Image: Colspan=" |
| Webnibus 1.2 (mysql5                                           | a) <u>South Central Sun Grant</u> ~ (405) 744-2398 ~ <u>sungrant@okstate.edu</u> <u>Back to top</u>                                                                                                    |

A new screen will appear, enter the last name of the approver. When done, click on "Continue." From here, there are two choices, "The Approver is Already in the System", or "The Approver is Not in the System".

### **Option A: The Approver is Already in the System**

If the approver is already in the system, their name and e-mail will appear. The applicant must click on his/her name and identify the approver type. Then, click on "Add Selected User As Approver" button. A new screen will appear stating the approver was added as one of the applicant's proposal approvers.

| 🔿 South C                                                | entral Sun Grant Webnibus                                         | Na sa sa sa sa sa sa sa sa sa sa sa sa sa                                                                  | You are logged in as <u>Pamela Abit</u> ~ <u>Log Out</u> |
|----------------------------------------------------------|-------------------------------------------------------------------|----------------------------------------------------------------------------------------------------|----------------------------------------------------------|
| This Page                                                | Full Proposal Menu » Proposal Sign-Off Sheet » Manage Approvers » |                                                                                                    |                                                          |
| 7 Help                                                   |                                                                   | Add New Approver                                                                                           |                                                          |
| This Proposal                                            |                                                                   | Proposal: Biofuel 2016 PI: Pamela Abit                                                                     |                                                          |
| <ul> <li>Proposal Menu</li> </ul>                        |                                                                   |                                                                                                    |                                                          |
| <ul> <li>Print Proposal</li> <li>Email the PI</li> </ul> |                                                                   | Enter the last name of the approver you want to add to your proposal and click the <b>Continue</b> button. |                                                          |
| - Email the H                                            |                                                                   | Last Name:                                                                                                 |                                                          |
| Webnibus                                                 |                                                                   |                                                                                                    |                                                          |
| <ul> <li>Main Menu</li> <li>Contact SG</li> </ul>        |                                                                   | Continue                                                                                                   |                                                          |
| <ul> <li>Log Out</li> </ul>                              |                                                                   |                                                                                                    |                                                          |
| -                                                        |                                                                   |                                                                                                    |                                                          |
| vebnibus 1.2 (mys                                        | 15)                                                               | <u>Soutri Central Sun Grant</u> ~ (405)744-2398 ~ <u>sungrant@okstate.edu</u>                              | Back to top                                              |
|                                                          |                                                                   |                                                                                                    |                                                          |
| Δtte                                                     | ention                                                            |                                                                                                    |                                                          |
| ~~~                                                      |                                                                   |                                                                                                    |                                                          |
| <b>m</b> 1                                               |                                                                   |                                                                                                    | 1 1                                                      |
| In                                                       | ere is someone in the webnibus sy                                 | stem who has the last name that you entered. Their name an                                                 | d email                                                  |
| ado                                                      | lress is listed below. If they are the                            | approver you want to add to your proposal, please highlight                                                | their name                                               |
|                                                          |                                                                   |                                                                                                    | - C + ]                                                  |
| and                                                      | i click the Add Selected User As                                  | Approver button. If not, please use the form at the bottom (                                               | of the page                                              |
| to                                                       | enter the information of the person                               | you want to add to your proposal and click the <b>Add New U</b>                                            | ser As                                                   |
| A 11                                                     | nrover button                                                     | , , , , , , , , , , , , , , , , , , ,                                                                      |                                                          |
| Ар                                                       | prover button.                                                    |                                                                                                    |                                                          |
|                                                          |                                                                   |                                                                                                    |                                                          |
|                                                          |                                                                   |                                                                                                    | _                                                        |
|                                                          | Salaat a usar to addit                                            | Depresentative Buthenized (superantificitatate edu)                                                        |                                                          |
|                                                          | Select a user to add;"                                            | Representative, Authorized (sungrantigokstate.edu)                                                         |                                                          |
|                                                          |                                                                   |                                                                                                    |                                                          |
|                                                          |                                                                   |                                                                                                    | -                                                        |
|                                                          | Approver Type:*                                                   | Authorized Representative                                                                                  |                                                          |
|                                                          | 11 11                                                             |                                                                                                    |                                                          |
|                                                          |                                                                   |                                                                                                    |                                                          |
|                                                          | r                                                                 |                                                                                                    |                                                          |
|                                                          | A                                                                 | dd Selected User As Approver                                                                               |                                                          |
|                                                          | *                                                                 |                                                                                                    |                                                          |
|                                                          |                                                                   |                                                                                                    |                                                          |
|                                                          |                                                                   |                                                                                                    |                                                          |
|                                                          |                                                                   |                                                                                                    |                                                          |

### **Option B: The Approver is NOT in the System**

If the approver is not in the system, the applicant will complete a new approver form and click "Add New User As Approver." The applicant will receive a message that the approver has been successfully added to the proposal. The approver will receive an e-mail with log-in and password allowing him/her access to the proposal. <u>Verify the email address for accuracy, many passwords are undeliverable and/or do not work because the e-mail address submitted is not correct.</u>

| Email:*         |                             |
|-----------------|-----------------------------|
| Confirm Email:* |                             |
| First Name:*    |                             |
| Last Name:*     |                             |
| Organization:*  |                             |
| Department:*    |                             |
| Phone:*         | ( <i>e.g.</i> 777-555-3443) |
| Approver Type:* | Department Accountant       |
| Add Ne          | w User As Approver          |

# **IMPORTANT NOTE:** It is the PI's responsibility to notify the approvers of the proposal's readiness to certify. You will not be able to submit unless all certifications are complete. Approvers may utilize the available "help menu" features including the "Proposal Approval Guide" which may be printed.

**Step 5:** From the "Full Proposal" menu, click on "Proposal Summary." In the screen pictured below, click on "Edit Proposal Summary." A new screen will appear, enter text under each category as requested. When done, click on "Save Changes." You will receive a message that your changes have been successfully updated.

**IMPORTANT NOTE:** Page 10 of the RFA outlines information needed for the proposal summary section. Please follow the character limits as outlined for each category in Webnibus for this section.

| This Page 🤍                                                   | Pre Proposal/Letter of Intent Menu »                  |                                                                               |            |
|---------------------------------------------------------------|-------------------------------------------------------|-------------------------------------------------------------------------------|------------|
| Print Page<br>Printing tips                                   |                                                       | Proposal Summary                                                              |            |
| ? Help                                                        |                                                       | Proposal: Biofuel 2020 PI: Pamela Abit                                        |            |
| This Proposal                                                 |                                                       | Edit Proposal Summary                                                         |            |
| = Print Proposal                                              | Project Title: Biofuel 2020                           |                                                                               |            |
| Email the P1                                                  | Principal Investigators and affiliations:             |                                                                               |            |
| Admin Admin Menu                                              | • <b>BI:</b> Pamela Abit (Sun Grant, BAE)             |                                                                               |            |
| <ul> <li>Proposal Info</li> <li>Proposal List</li> </ul>      |                                                       | Budget Period Total Sun Grant Requested Total Cost Share                      |            |
| <u>User List</u>                                              |                                                       |                                                                               |            |
| Webnibus                                                      |                                                       | <b>.</b>                                                                      |            |
| • <u>Main Menu</u>                                            | Start Date: 2/1/2021 End Date: 1/31/2004              |                                                                               |            |
| <ul> <li><u>Contact SG</u></li> <li><u>Log Out</u></li> </ul> | Key Words:<br>There are no key words.                 |                                                                               |            |
|                                                               | <b>Objectives:</b><br>There are no objectives.        |                                                                               |            |
|                                                               | Methodology:<br>There is no methodology.              |                                                                               |            |
|                                                               | Rationale:<br>There is no rationale.                  |                                                                               |            |
|                                                               | Expected Outcomes:<br>There are no expected outcomes. |                                                                               |            |
|                                                               |                                                       | Edit Proposal Summary                                                         |            |
| Webnibus 1.2 (mysql                                           | 5)                                                    | <u>South Central Sun Grant</u> ~ (405) 744-2398 ~ <u>sungrant@okstate.edu</u> | Back to to |

**Step 6:** The content from pre-proposal narrative is carried-over from the Pre-proposal/Letter of Intent submission. You will not be able to edit the pre-proposal narrative; it is provided for reference purposes only.

**Step 7:** From the "Full Proposal" menu, click on "Full Proposal Narrative." Attach full proposal narrative as directed.

IMPORTANT NOTE: The page limit for the full proposal in Webnibus differs from what is stated in the RFA. Please follow the page limits on page 11 of the RFA for this section. The full proposal narrative may not exceed a total of 10 pages with 12-point, Times New Roman or Arial font and single-line spacing. Please use header to label narrative with the following information: PI's first and last name and project title. Please use footer to label page numbers aligned to the bottom, right-hand corner.

**IMPORTANT:** Full proposal narratives are allowed to be one of four accepted file types: MS Word (DOC), Adobe Acrobat (PDF), WordPerfect (WPD), or plain text (TXT). If your narrative is in some other file format, you will have to convert it to one of the accepted file types (try the "Save As" option while editing your narrative).

### **Upload New Full Proposal Narrative**

| File to upload:*                                                                                                    | Browse |  |  |
|----------------------------------------------------------------------------------------------------|--------|--|--|
| File description:*                                                                                                    |        |  |  |
| f appropriate, please include the name and version of the program you used to create the file ( <i>e.g.</i> MS Word 6.0) and on what kind of computer ( <i>e.g.</i> Windows or Mac) in the file description. |        |  |  |
| <b>NOTE:</b> If you are uploading a large file it may take a while after you submit the form before you see anything happening. Please only click the upload button once.                                    |        |  |  |

Upload Full Proposal Narrative

**Step 8:** Budget Forms. **Do NOT use the budget form in Webnibus**. **The requested budget can be entered into your Institution's standard budget form and should be attached under "file attachments"**. The budget must include cost share amounts and the following line items: a. Salaries and wages for all senior personnel, staff, and students: PI and senior personnel salaries are not normally allowed to be paid with Sun Grant funds. Exceptions require a strong justification. b. Fringe benefits. c. Permanent Equipment over \$5k: include an itemized list and cost in the budget justification. d. Expendable Supplies and Equipment: include equipment under \$5k per unit. e. Travel: include Domestic travel only. International travel is not allowed. f. Publication costs. g. Other Direct Costs: Show Personal Service Agreements and/or Subcontracts and for GRA Tuition, include semester(s) and fee in justification.

## IMPORTANT NOTE: An attached Excel spreadsheet of the budget for the PI and all subawards should be uploaded under file attachments.

**Step 9:** From the "Full Proposal" menu, click on "Budget Justification." Then, click on "Edit Budget Justification." A new screen will appear. Enter text under each category as requested. When completed, click on "Save Changes." You will receive a message that your changes have been successfully updated.

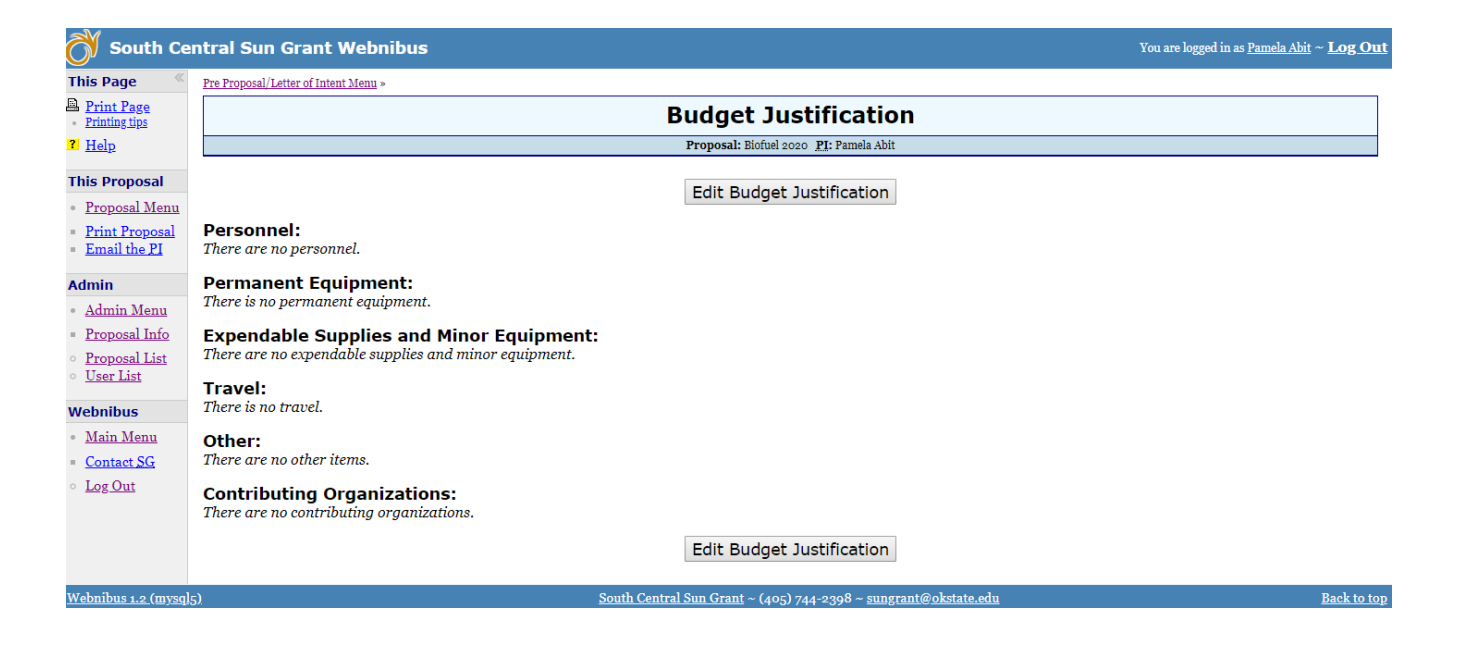

**Step 10:** If you would like to suggest reviewers for the Sun Grant review process, click on "Suggested Reviewers" from the "Full Proposal" menu. Then, click on "Add Suggested Reviewer." Enter the requested information in the screen (seen below). When completed, click on "Add Suggested Reviewer." The applicant will receive a message that your suggested reviewer has been successfully added. Complete this process for each suggested reviewer.

| 👸 South Cei                                                                                                    | ntral Sun Grant Webnibus                                                                                                    | You are logged in as <u>Pamela Abit</u> | ~ <u>Log Out</u> |
|----------------------------------------------------------------------------------------------------|----------------------------------------------------------------------------------------------------|-----------------------------------------|------------------|
| This Page 🤍                                                                                                    | Pre Proposal/Letter of Intent Menu »                                                                                                |                                         |                  |
| ? <u>Help</u>                                                                                                    | Suggested Reviewers                                                                                                    |                                         |                  |
| This Proposal                                                                                                    | Proposal: Biofuel 2020 PI: Pamela Abit                                                                                              |                                         |                  |
| <ul> <li>Proposal Menu</li> <li>Print Proposal</li> <li>Email the PI</li> </ul> Admin <ul> <li>Admin Menu</li> <li>Proposal Info</li> <li>Proposal List</li> <li>User List</li> </ul> | Add Suggested Reviewer <b>Reviewer</b> (dick for info) <b>Type</b> There are no suggested reviewers.         Add Suggested Reviewer |                                         |                  |
| Webnibus         • Main Menu         = Contact SG         • Log Out                                                                                                    |                                                                                                    |                                         |                  |
| Webnibus 1.2 (mysql5                                                                                                    | ). South Central Sun Grant ~ (405) 744-2398 ~ sungrant@okstate.edu                                                                  |                                         | Back to top      |

**Step 11:** To attach supporting documentation for the proposal such as Cooperative Agreements, Sub-recipient Budgets, and Letters of Support, visit the "Full Proposal" menu and click "File Attachments." The screen (seen below) will appear. To attach files, click "Browse", and the file to be attached. Then, add a file description and click "Attach File."

IMPORTANT NOTE: Please follow Webnibus instructions on program and file size restrictions. Please use header to label attachments with the following information: PI's first and last name, project title and page numbers.

| 👌 South Cer                                                                     | ntral Sun Grant Webnibus You are logged in as <u>Pamela Abit</u>                                                                                                    | ~ <u>Log Out</u> |
|---------------------------------------------------------------------------------|----------------------------------------------------------------------------------------------------|------------------|
| This Page                                                                       | Pre Proposal/Letter of Intent Menu »                                                                                                    |                  |
| ? <u>Help</u>                                                                   | File Attachments                                                                                                    |                  |
| This Proposal                                                                   | Proposal: Elofuel 2020 PI: Pamela Abit                                                                                                    |                  |
| <ul> <li>Proposal Menu</li> <li>Print Proposal</li> <li>Email the PI</li> </ul> | File viewing tips 7       File     Size     Details                                                                                                    |                  |
| Admin                                                                           | There are no attached files.                                                                                                    |                  |
| <u>Admin Menu</u>                                                               |                                                                                                    |                  |
| Proposal Into     Proposal List                                                 | Nata                                                                                                    |                  |
| <ul> <li><u>Proposal List</u></li> <li><u>User List</u></li> </ul>              | IMPORTANT: Files larger than 16 megabytes are not allowed.                                                                                                    |                  |
| Webnibus                                                                        |                                                                                                    |                  |
| <ul> <li><u>Main Menu</u></li> <li>Contact SG</li> </ul>                        | Attach New File                                                                                                    |                  |
| • Log Out                                                                       | File to attach:* Choose File No file chosen                                                                                                    |                  |
|                                                                                 | File description:*                                                                                                    |                  |
|                                                                                 | If appropriate, please include the name and version of the program you used to create the file (e.g. MS Word 6.0) and on what kind of computer (e.g. Windows or Mac) in the file description. |                  |
|                                                                                 | NOTE: If you are attaching a large file it may take a while after you submit the form before you see anything happening. Please only click the attach button once.                            |                  |
|                                                                                 | Attach File                                                                                                    |                  |
| <u>Webnibus 1.2 (mysql5</u>                                                     | <u>s).</u><br>South Central Sun Grant ~ (405) 744-2398 ~ <u>sungrant@okstate.edu</u>                                                                                                    | Back to top      |

**Step 12:** Be sure that items 1-11 are completed prior to certifying proposal. From the "Full Proposal" menu, click on "Certify Proposal." All senior personnel must certify proposal upon completion. To certify proposal, the applicant should review full proposal submission materials and click on "Certify Proposal" found under certification column next to his or her name. A confirmation message will appear on the screen and a confirmation e-mail will be sent by Webnibus. It is the PI's responsibility to notify project team members and the approvers of the proposal's readiness to certify. <u>The applicant will not be able to submit unless all certifications are complete.</u> A confirmation e-mail will be sent from Webnibus notifying the applicant when a certification has been completed.

| PIs and Co-PIs:                                                                                                    |                                                                       |                                                            |
|----------------------------------------------------------------------------------------------------|-----------------------------------------------------------------------|------------------------------------------------------------|
| By clicking on the <b>Certify Proposal</b> link to the right of your name below you are certifying that you har<br>sign-off sheet, and signifies your acceptance of the proposal. | we read and concur with the proposal packet as prepared. Clicking the | e Certify Proposal link will substitute for your signature |
|                                                                                                    |                                                                       |                                                            |
| Name, Email                                                                                                    | Department                                                            | Certification                                              |

### **Approvers:**

#### Signing Officials:

By clicking on the **Certify Approval** link to the right of your name below you are certifying that you have read and accept the proposal packet as prepared. Clicking the **Certify Approval** link will substitute for your signature on the sign-off sheet, and signifies your acceptance of the proposal.

| Department                                                                               | Name, Email, Phone                                                 | Certification    |
|------------------------------------------------------------------------------------------|--------------------------------------------------------------------|------------------|
| <b>Oklahoma State University, Sponsored Programs Office</b><br>Authorized Representative | Authorized Representative<br>sungrant1@okstate.edu<br>405-744-3255 | Certify Approval |

**Step 13:** After the application has been approved by the designated approvers, the Full Proposal should be ready for submission. The applicant should be sure that all of the items in the menu are completed prior to Full Proposal submission. The applicant will not be able to edit the proposal once it has been submitted. Please print a copy of the proposal for record keeping prior to submission. To determine if the proposal is available for submission, the applicant should make sure there is a red checkmark next to #12 "Certify Proposal", the PI Certifying Official's name, and the approver's name. When ready to submit, the applicant can have an approver submit the full proposal by clicking the "Submit Proposal" button on the proposal menu. NOTE: If approvers have not approved the proposal, webnibus will not allow the proposal to be submitted.

**Step 14:** The approver will be asked to confirm the desire to certify proposal submission. Click the appropriate button either "OK" or "Cancel."

| Windov | vs Internet Explorer 🛛 🛛 🗙                                                                          |
|--------|----------------------------------------------------------------------------------------------------|
| 2      | Really submit this full proposal? You will not be able to make any further changes to it if you do. |
|        | OK Cancel                                                                                           |

Upon submission, a confirmation message will appear on the screen.

| 👸 South Ce                               | ntral Sun Grant Webnibus<br>You are logged in as <u>Pamela</u>       | Abit ~ Log Out |
|------------------------------------------|----------------------------------------------------------------------|----------------|
| This Page 🤍                              | Eul Proposi Meun »                                                   |                |
| ? Help                                   | Full Proposal Submitted                                              |                |
| This Proposal                            | Proposal: Biofuel 2016 Pf: Pamela Abit                               |                |
| • Proposal Menu                          |                                                                      |                |
| = <u>Print Proposal</u>                  | ок                                                                   |                |
| = Email the PI                           | This full proposal has been successufully submitted.                 |                |
| Admin                                    |                                                                      |                |
| • <u>Admin Menu</u>                      | Return to:                                                           |                |
| <ul> <li>Proposal Info</li> </ul>        | 4 Full Proposal Menu                                                 |                |
| <ul> <li><u>Proposal List</u></li> </ul> |                                                                      |                |
| • <u>User List</u>                       |                                                                      |                |
| Webnibus                                 |                                                                      |                |
| • Main Menu                              |                                                                      |                |
| = Contact SG                             |                                                                      |                |
| • Log Out                                |                                                                      |                |
| Webnibus 1.2 (mysql                      | )<br>South Central Sun Grant - (405) 744-2398 - sungrant@okstate.edu | Back to top    |